## Concur Employee Recruitment Guide

## DATE OF LAST UPDATE

LAST UPDATED BY

November 14, 2022

## Bethany Rapp

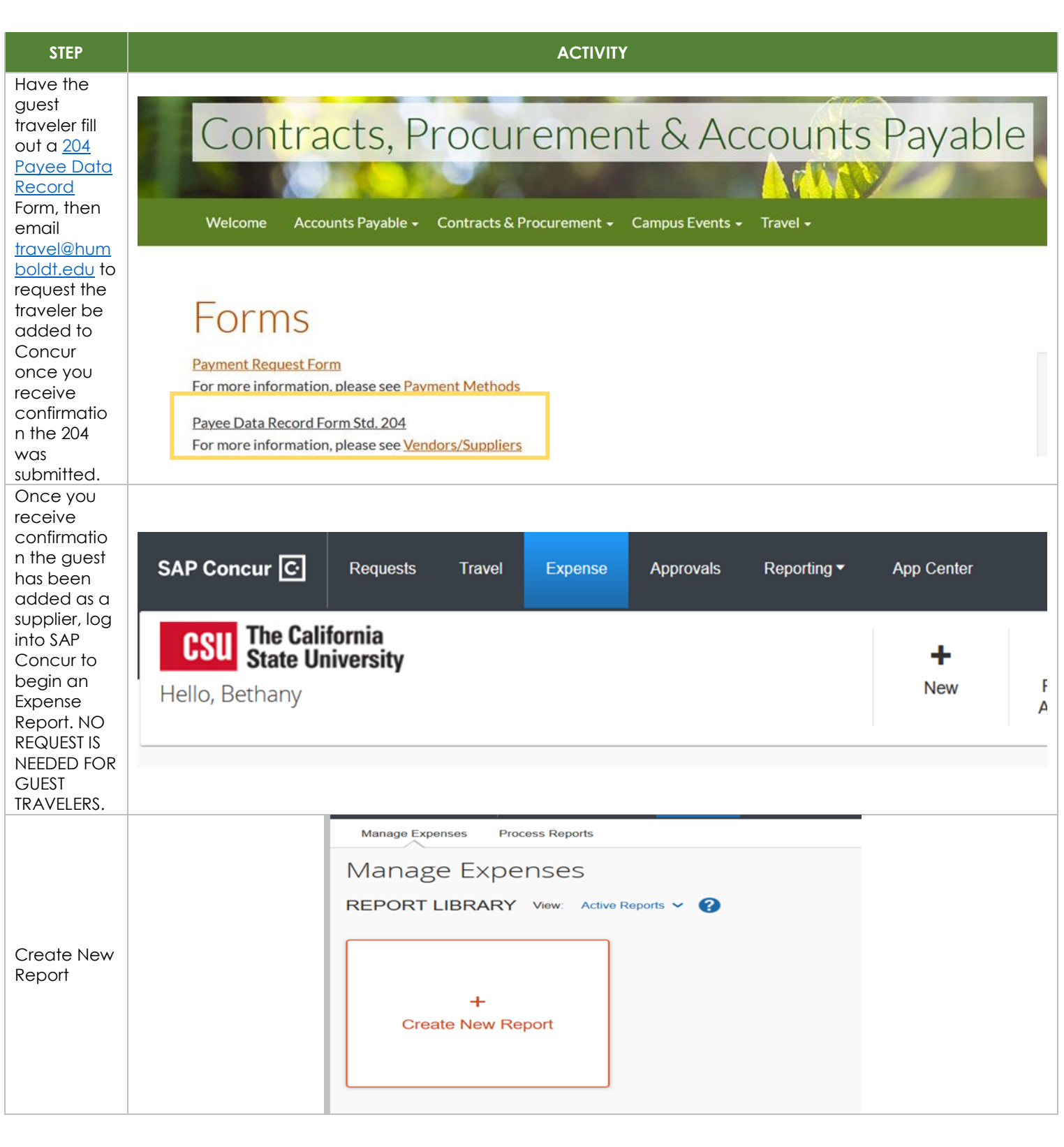

|                  |                         | Create New Report                        |             |                                            |          | ×                                                                  |      |
|------------------|-------------------------|------------------------------------------|-------------|--------------------------------------------|----------|--------------------------------------------------------------------|------|
| From the         |                         | Create From an Approved Request Policy * |             | Business Unit for Supplier * 📀 👔           | Non-Em   | Required field ployee Name                                         |      |
| Policy drop      |                         | *CSU-Non-Employee Expense Policy         | ~           | ▼ ✓ Search by Text                         |          |                                                                    |      |
| down,            |                         | *CSU-Non-Employee Expense Policy         | _           |                                            |          |                                                                    |      |
| select "CSU-     |                         | *CSU-Expense Policy                      | _           | Trip Type *                                | Traveler | Type *                                                             |      |
| Non-             |                         | L                                        |             | Trin Purnose *                             | Travel S | lart Date *                                                        |      |
| Employee         |                         |                                          |             | None Selected ~                            | MM/E     | DD/YYYY III                                                        |      |
| Expense          |                         | Travel End Date *                        |             | Destination City/State                     | Persona  | I Dates of Travel-If none enter NA *                               |      |
| Policy".         |                         | MM/DD/YYYY                               |             |                                            |          |                                                                    |      |
| Solo at the      |                         |                                          |             |                                            |          | Cancel Create Report                                               |      |
| Select the       |                         |                                          |             |                                            |          |                                                                    |      |
|                  |                         | Policy*                                  |             | Business Unit for Supplier *               | 3 N      | on-Employee Name *   Search by Text                                |      |
| then you         |                         | CSO-Non-Employee Expense Policy          | •           | (INICMP) HNCMP - Humboldt State University | υL       |                                                                    |      |
| can select       |                         | Renot/Trin Name <sup>★</sup>             |             | Trin Tune *                                | т        | (HMCMP-000029377) APARICIO, JOSAFATH N<br>JNA38@HUMBOLDT.EDU       |      |
| the quest        |                         |                                          |             | None Selected ~                            | ה ר      | (HMCMP-0000025526) ARNOLD,CAMERON<br>None S CKA123@HUMBOLDT.EDU    |      |
| from the         |                         |                                          |             | Trip Purpose *                             | Т        | (HMCMP-0000029420) BARRY,JACOB M<br>ravel Star JMB347@HUMBOLDT.EDU |      |
| Non-             |                         |                                          |             | None Selected ~                            |          | MM/DD (HMCMP-0000025956) BELL,BENTON T<br>BTB162@HUMBOLDT.EDU      |      |
| Employee         |                         | Travel End Date *                        |             | Destination City/State                     | P        | ersonal E (HMCMP-000028602) BETTENHAUSEN, MELANIE                  |      |
| Name drop        | _                       | MM/DD/YYYY                               |             |                                            |          |                                                                    |      |
| down.            |                         |                                          |             |                                            |          |                                                                    |      |
| Trip Type will   |                         |                                          |             |                                            |          |                                                                    |      |
| always be        |                         |                                          |             |                                            |          |                                                                    | - I. |
| "1-In-State".    | Report/Trip Name *      |                                          | Trip 1      | Trip Type *                                |          | Traveler Type *                                                    | 11   |
| Traveler         | TEST: Employe           | e Recruitment                            | 1-1         | n-State                                    | ~        | Non-Employee                                                       | 1    |
| Type is          |                         | TEST: Employee Recruitment               |             |                                            |          |                                                                    | 7    |
| "Non-            | Trip Purpose *          |                                          | Trave       | I Start Date *                             |          | Travel End Date *                                                  |      |
| Employee".       | Employee Recr           | uitment/Interview ~                      | 11/         | 10/2022                                    |          | 11/18/2022                                                         |      |
| inp Fulpose      | Destination City (Ctate |                                          |             | const Dates of Travel If none onter NA *   |          | Did they travel to a hanned state2*                                | ´    |
| "Employee        | A see to                | le                                       | Feisi       |                                            | _        |                                                                    |      |
| Recruitment      | Arcata                  |                                          | NA          |                                            |          | No                                                                 | J    |
| /                |                         |                                          |             |                                            |          |                                                                    |      |
| Interview".      |                         |                                          |             |                                            |          |                                                                    |      |
|                  |                         |                                          |             |                                            |          |                                                                    |      |
|                  |                         |                                          |             |                                            |          |                                                                    |      |
|                  |                         |                                          |             |                                            |          |                                                                    |      |
|                  |                         | SAP CONCULT CO Requests Inte             | 1/61 - 19/1 | heuse whitowas wehound - whit ceurer       |          | Profile \star 🕚                                                    |      |
|                  |                         | Department *                             | 6           | Program 2                                  | CI       | ass 2                                                              |      |
| Continuo to fill |                         |                                          |             | Y          Search by Text                  |          | ▼                                                                  |      |
|                  |                         | Project                                  | 6           |                                            |          |                                                                    |      |
| pertinent        |                         | ▼ ✓ Search by Text                       |             | J                                          |          |                                                                    |      |
| information in   |                         |                                          |             |                                            |          |                                                                    |      |
| the header as    |                         | Report Total                             |             |                                            |          |                                                                    |      |
| you normally     |                         |                                          |             |                                            |          |                                                                    |      |
| would for Trip   |                         | Travel for TT faculty Candidate          |             |                                            |          |                                                                    |      |
| Name,            |                         |                                          |             |                                            |          |                                                                    |      |
| Destination,     |                         |                                          |             |                                            |          |                                                                    |      |
| Travel Dates,    |                         |                                          |             |                                            |          |                                                                    |      |
| etc. Click       |                         |                                          |             |                                            |          |                                                                    |      |
| "Create          |                         |                                          |             |                                            |          |                                                                    |      |
| кероп.           |                         |                                          |             |                                            |          |                                                                    |      |
|                  |                         |                                          |             |                                            |          | Cancel Create Report                                               |      |
|                  |                         |                                          |             | No Expenses                                |          |                                                                    |      |

| When the Expense Report is created, you can go in and add/itemize expenses by selecting "Add Expense".                                                                                                    |               |
|----------------------------------------------------------------------------------------------------|---------------|
| Add Expense     When defining   credit card   transaction   expenses or   entering out of   pocket   expenses use   Section 11.   Employee   Recruitment/   Interview.     Add Expense     Add Expense        Add Expense                 expenses use   Section 11.   Employee   Recruitment/   Interview.     Add Expense        Add Expense             Create New Expense   Section 11.   Employee   Recruitment/   Interview.     Add Expense        Add Expense           Correct Restauration <td></td> |               |
|                                                                                                    |               |
| After all<br>expenses are<br>added, you<br>may "Submit<br>Report" in the<br>upper right<br>hand corner.                                                                                                    | Submit Report |